Military State Data Exchange System

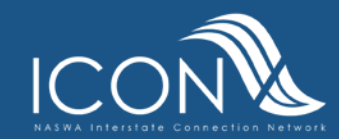

### Reference

- ET Handbook 384
- Unemployment Insurance
   Program Letter (UIPL) 24-13
- Training & Employment Notice (TEN) 20-12 & 27-13

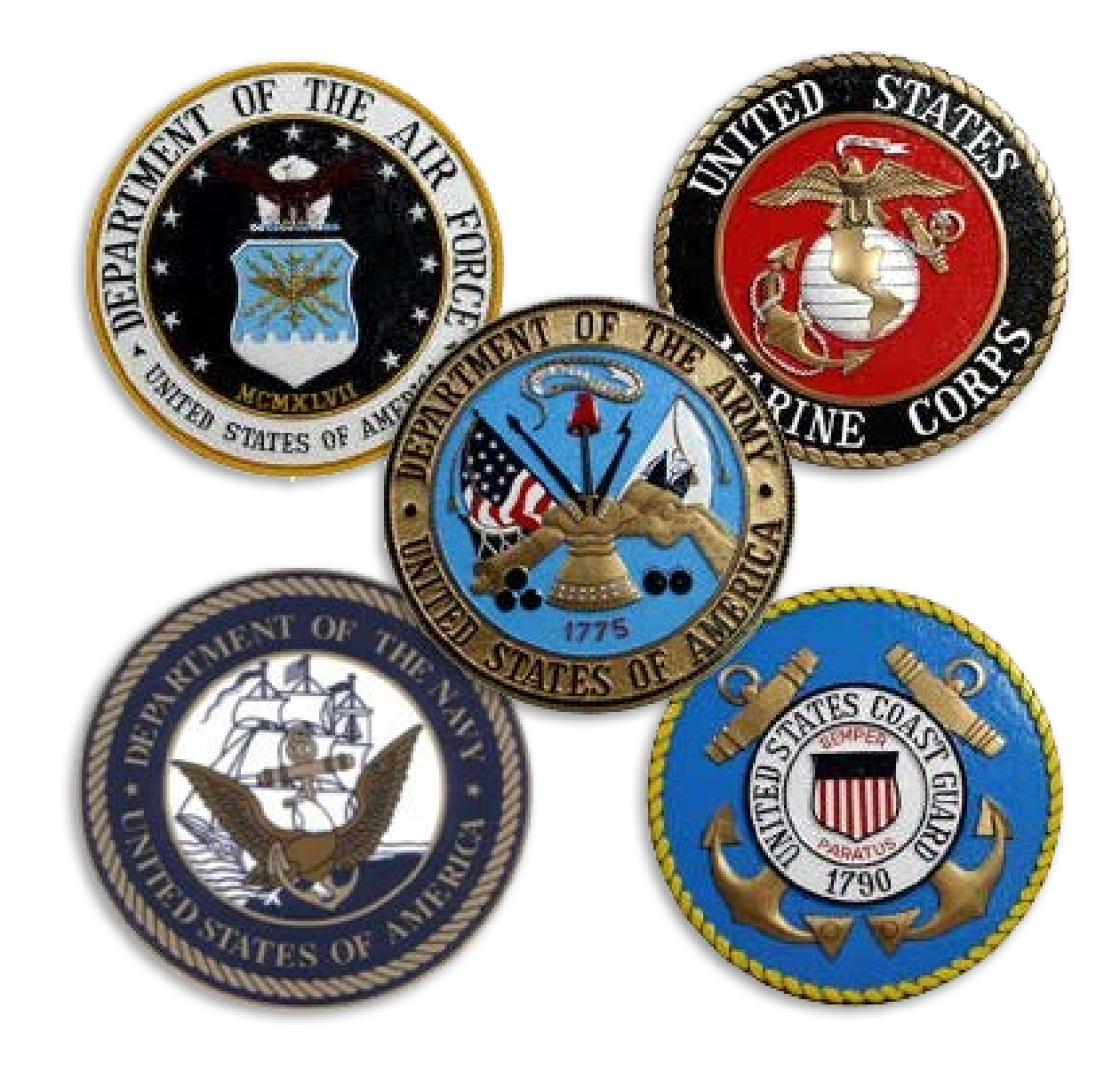

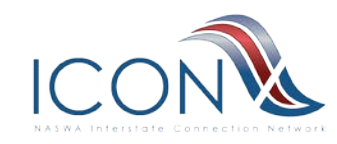

## Military-State Data Exchange System (MSDES)

- Military State Data Exchange Claims (MSDEC)
  - Type 1, 2, 4 Requests
  - Provide Military branches a communication path for entitlement issues
- Military State Data Exchange Billing (MSDEB)
  - Electronic Billing
  - State Profile
- Integrity

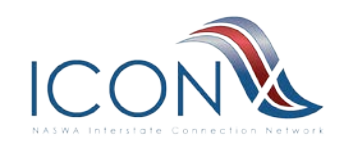

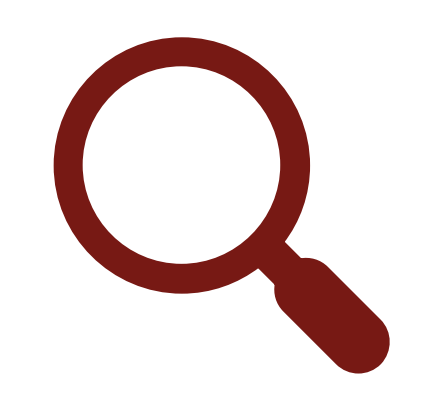

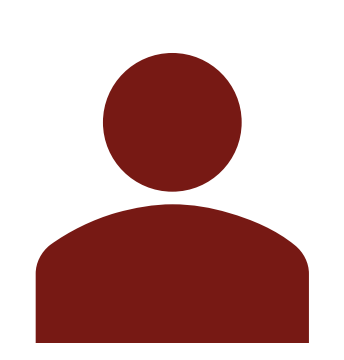

#### State Search/View

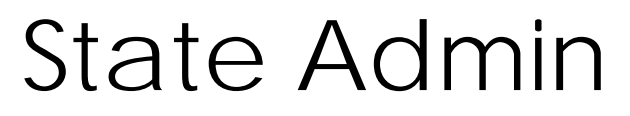

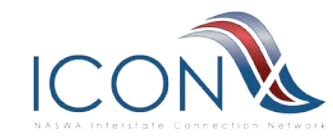

 $\bigcirc$ 

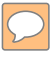

- Claims
   Documents
- Quarterly Billing Documents
- Search for Documents
- My Error Files
  - My Work Items

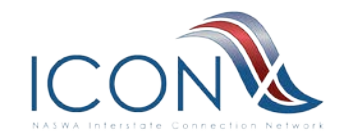

#### Main menu

- My account
- Contact Us
- Home
- ▼ MSDES
  - My Error Files(4)
  - Claims Documents
    - Add State Acknowledgement
    - Search/View/Edit
    - Claims Batch Upload/Download
    - Download Most Recent Claims Batch Files
    - Upload Claims Batch Files
  - Calendar Quarterly Billing Documents
    - C-QB Search
       C OB Upload
    - C-QB Upload
  - State Billing Profile
    - View My Profile
    - Update My Profile
- User Manuals/Guides
- Log out

**UI-ICON** Links

• UI-ICON Web Portal • Change Password

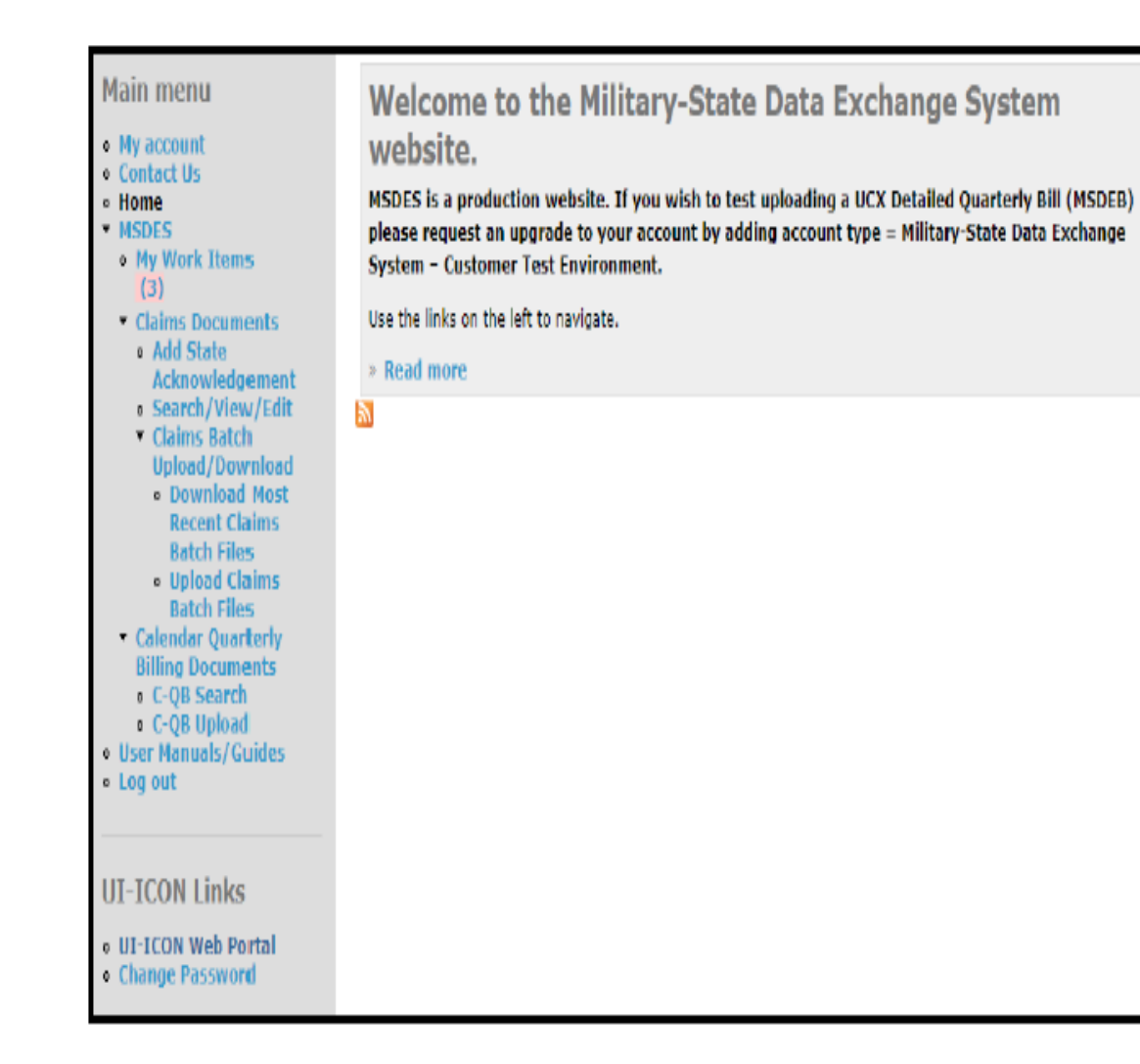

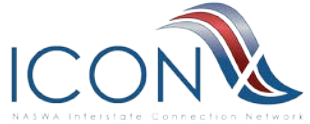

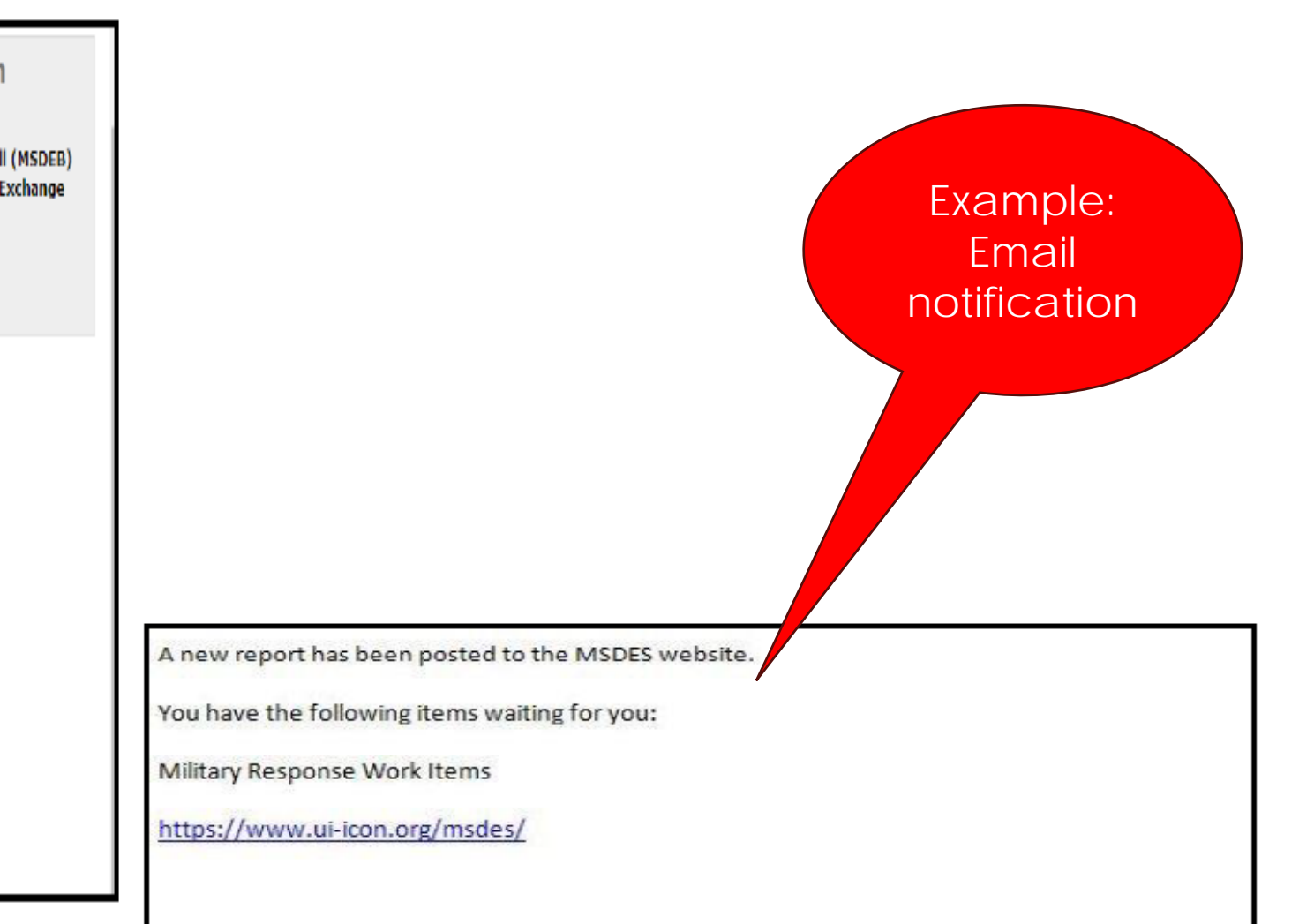

### **My Work Items**

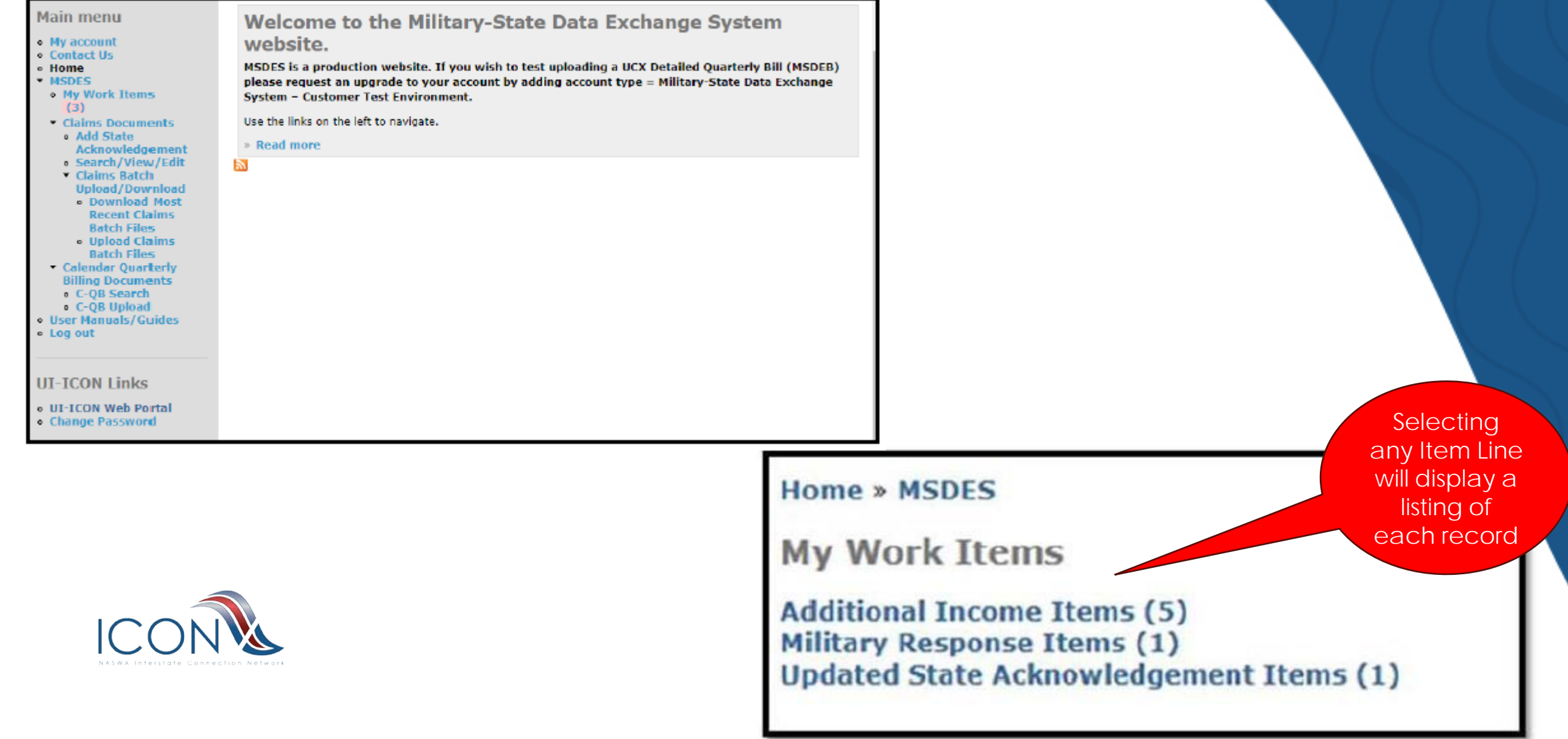

## **MSDES FORMS-Additional Income**

| List of Records<br>Claimant SSNA | Туре                                           | Sep Date |                     | Attachment(s) | Process Date/Time                                                                                                    |                                                                                                    |                                                                             |                                        |                                                |
|----------------------------------|------------------------------------------------|----------|---------------------|---------------|----------------------------------------------------------------------------------------------------|----------------------------------------------------------------------------------------------------|-----------------------------------------------------------------------------|----------------------------------------|------------------------------------------------|
|                                  | Additional Income 01/04/2016 NAVY 0 01/14/2016 |          | 01/14/2016 10:40:47 |               |                                                                                                    |                                                                                                    |                                                                             |                                        |                                                |
|                                  |                                                |          |                     |               | Home × My Work Items<br>Additional Income V<br>Printer-friendly versi<br>Complete Add State Ack<br>Response Type<br>Monetary Entitlement<br>SSN<br>Claimant Name: (F)<br>SELECT ALL THAT APPLY<br>Retirement<br>Separation/Severance I<br>Disability Pay | iew<br>on<br>nowledgement<br>(M)<br>Branch<br>NAVY<br>(M)<br>(minimum of 1 required)<br>Pay<br>Disability Income Amount<br>(999999.99)<br>10000.00 | Separation Date<br>20130603<br>Disability Pay Effective<br>Date<br>20131011 | State<br>GA<br>Disability Pa<br>Yearly | Today's Date<br>01/09/14<br>(L)<br>y Frequency |
|                                  |                                                |          |                     |               | Other (requires comme                                                                                                    | nts)                                                                                                    |                                                                             |                                        |                                                |
|                                  |                                                |          |                     |               | SEPARATION/RETIREMEN                                                                                                    | IT PAY FUNDING                                                                                                    |                                                                             |                                        |                                                |
|                                  |                                                |          |                     |               | 100% FUNDED BY EMPL                                                                                                    | UYER                                                                                                    |                                                                             |                                        |                                                |
|                                  |                                                |          |                     |               | ✓ 100% FUNDED BY VA                                                                                                    |                                                                                                    |                                                                             |                                        |                                                |
|                                  |                                                |          |                     |               | FUNDED BY EMPLOYER                                                                                                    | & VA (requires comments)                                                                                                    |                                                                             |                                        |                                                |
|                                  |                                                |          |                     |               | Comments/Remarks (500                                                                                                    | ) char max)                                                                                                    |                                                                             |                                        |                                                |
|                                  |                                                |          |                     |               | MILITARY CONTACT INFO                                                                                                    | )                                                                                                    |                                                                             |                                        |                                                |
|                                  |                                                |          |                     |               | Name                                                                                                    | Telephone (123) 456-7890                                                                                                    | W                                                                           |                                        |                                                |

## Acknowledge an Additional Income

| Home & MSDES & Cl | aims Documents > My W | Vork Tiems |        |               |                     | Home » MSDES » Claims Docu<br>Additional Income View<br>Printer-friendly version | iments » Search Requests » List of Record                                            |
|-------------------|-----------------------|------------|--------|---------------|---------------------|----------------------------------------------------------------------------------|--------------------------------------------------------------------------------------|
| List of Records   | Type                  | Sep Date   | Branch | Attachment(s) | Process Date/Time   | Response Type<br>Monetary Entitlement                                            |                                                                                      |
|                   | Additional Income     | 01/04/2016 | NAVY   | 0             | 01/14/2016 10:40:47 | SSN                                                                              |                                                                                      |
|                   |                       |            |        |               |                     | Claimant Name: (F)<br>RAPAHEL                                                    | (M)                                                                                  |
|                   |                       |            |        |               |                     | SELECT ALL THAT APPLY (mi                                                        | nimum of 1 required)                                                                 |
|                   |                       |            |        |               |                     | Z Retirement                                                                     | Retirement Income<br>0.00                                                            |
|                   |                       |            |        |               |                     | Separation/Severance Pay                                                         |                                                                                      |
|                   |                       |            |        |               |                     | 🗋 Disability Pay                                                                 |                                                                                      |
|                   |                       |            |        |               |                     | Other (requires comments)                                                        |                                                                                      |
|                   |                       |            |        |               |                     | SEPARATION/RETIREMENT F                                                          | <b>PAY FUNDING</b><br>R                                                              |
|                   |                       |            |        |               |                     | V 100% FUNDED BY VA                                                              |                                                                                      |
|                   |                       |            |        |               |                     | U FUNDED BY EMPLOYER & VA                                                        | (requires comments)                                                                  |
|                   |                       |            |        |               |                     | Comments/Remarks (500 ch<br>RECEIVED TYPE 2-DD214 SEI<br>MONTHLY VETERANS AFFAIR | ar max)<br>Paration type/reason: retirement/<br>S Pay \$3146.42, effective retiremen |
|                   |                       |            |        |               |                     | MILITARY CONTACT INFO                                                            |                                                                                      |
|                   |                       |            |        |               |                     | Name<br>MELODY KARCZ                                                             |                                                                                      |
|                   |                       |            |        |               |                     | Records For 050805141<br>Claimant SSN                                            | Туре                                                                                 |
|                   |                       |            |        |               |                     |                                                                                  | UCX Type 1                                                                           |
|                   |                       |            |        |               |                     |                                                                                  | UCX Type 2                                                                           |
|                   |                       |            |        |               |                     |                                                                                  | Additional Income                                                                    |
|                   |                       |            |        |               |                     |                                                                                  | Ctata Acknowladaamant                                                                |

 $\bigcirc$ 

| 🖶 Printer-frien                                   | dly version                                                                                                    |                                                    |            |                       |                |                                     |                          |
|---------------------------------------------------|----------------------------------------------------------------------------------------------------|----------------------------------------------------|------------|-----------------------|----------------|-------------------------------------|--------------------------|
| Response Type<br>Monetary Entitler                | nent                                                                                                    |                                                    | Sep<br>202 | aration Date<br>00821 | State<br>FL    | Date Posted<br>20210601             | Today's Date<br>07/06/21 |
| SSN                                               |                                                                                                    | Branch<br>ARMY                                     |            |                       |                |                                     |                          |
| Claimant Name: (<br>RAPAHEL                       | (F) (M                                                                                                    | )                                                  |            |                       | (L)<br>HERRERJ | A-BERMUDEZ                          |                          |
| SELECT ALL THAT                                   | APPLY (minimum of 1 required)                                                                                           |                                                    |            |                       |                |                                     |                          |
| 🛛 Retirement                                      | Retirement Incor<br>0.00                                                                                                | ne Amount (999999.99)                              | Re<br>20   | etirement Pay Effe    | ective Date    | Retirement Pay Frequency<br>Monthly |                          |
| Separation/Sev                                    | erance Pay                                                                                                    |                                                    |            |                       |                |                                     |                          |
| 🗌 Disability Pay                                  |                                                                                                    |                                                    |            |                       |                |                                     |                          |
| Other (requires                                   | comments)                                                                                                    |                                                    |            |                       |                |                                     |                          |
| SEPARATION/RE                                     | TIREMENT PAY FUNDING                                                                                                    |                                                    |            |                       |                |                                     |                          |
| 100% FUNDED                                       | BY EMPLOYER                                                                                                    |                                                    |            |                       |                |                                     |                          |
| 100% FUNDED                                       | BY VA                                                                                                    |                                                    |            |                       |                |                                     |                          |
| FUNDED BY EM                                      | PLOYER & VA (requires comments)                                                                                         |                                                    |            |                       |                |                                     |                          |
| Comments/Rema<br>RECEIVED TYPE :<br>MONTHLY VETER | <b>rks (500 char max)</b><br>I-DD214 SEPARATION TYPE/REASON: RETIREMEN<br>ANS AFFAIRS PAY \$3146.42, EFFECTIVE RETIREME | T/DISABILITY, COMBAT RELATED<br>INT DATE 22AUG2020 |            |                       |                |                                     |                          |
| MILITARY CONT                                     | ICT INFO                                                                                                    |                                                    |            |                       |                |                                     |                          |
| Name<br>MELODY KARCZ                              |                                                                                                    | Telephone (123) 456-7890<br>(502) 613-8406         |            |                       |                |                                     | EXT                      |
| Records For 0508<br>Claimant SSN 4                | 05141<br>Type                                                                                                    | Sep Date                                           | State      | Branch                | Attachment(s)  | Process Date/Time                   |                          |
|                                                   | UCX Type 1                                                                                                    | 08/21/2020                                         | FL         | ARMY                  | 0              | 03/26/2021 06:03:03                 |                          |
|                                                   | UCX Type 2                                                                                                    | 08/21/2020                                         | FL         | ARMY                  | 0              | 05/28/2021 06:03:03                 |                          |
|                                                   | Additional Income                                                                                                    | 08/21/2020                                         | FL         | ARMY                  | 0              | 06/01/2021 09:06:19                 |                          |
|                                                   | State Acknowledgement                                                                                                   | 08/21/2020                                         | FL         | ARMY                  | 0              | 06/02/2021 13:00:02                 |                          |

# **State Action-Additional Income**

| Home » MSDES » Claims Doo                                                     | cuments » Search Requests » List of Reco                                                                | ds                                               |           |                         |               |                                     |                         |
|-------------------------------------------------------------------------------|----------------------------------------------------------------------------------------------------|--------------------------------------------------|-----------|-------------------------|---------------|-------------------------------------|-------------------------|
| Additional Income Vie<br>Printer-friendly version                             | 2W                                                                                                    |                                                  |           |                         |               |                                     |                         |
| Response Type<br>Monetary Entitlement                                         |                                                                                                    |                                                  | Sej<br>20 | paration Date<br>200821 | State<br>FL   | Date Posted<br>20210601             | Today's Dat<br>07/06/21 |
| SSN                                                                           |                                                                                                    | Branch<br>ARMY                                   |           |                         |               |                                     |                         |
| Claimant Name: (F)<br>RAPAHEL                                                 | (M)                                                                                                    |                                                  |           |                         | (L)<br>HERRER | A-BERMUDEZ                          |                         |
| SELECT ALL THAT APPLY (m                                                      | ninimum of 1 required)                                                                                  |                                                  |           |                         |               |                                     |                         |
| Z Retirement                                                                  | Retirement Income<br>0.00                                                                               | e Amount (999999.99)                             | R<br>2    | etirement Pay Effe      | ective Date   | Retirement Pay Frequency<br>Monthly |                         |
| Separation/Severance Pay                                                      |                                                                                                    |                                                  |           |                         |               |                                     |                         |
| 🗌 Disability Pay                                                              |                                                                                                    |                                                  |           |                         |               |                                     |                         |
| Other (requires comments)                                                     | )                                                                                                    |                                                  |           |                         |               |                                     |                         |
| SEPARATION/RETIREMENT                                                         | PAY FUNDING                                                                                             |                                                  |           |                         |               |                                     |                         |
| 100% FUNDED BY EMPLOY                                                         | 'ER                                                                                                    |                                                  |           |                         |               |                                     |                         |
| 2 100% FUNDED BY VA                                                           |                                                                                                    |                                                  |           |                         |               |                                     |                         |
| FUNDED BY EMPLOYER & V                                                        | /A (requires comments)                                                                                  |                                                  |           |                         |               |                                     |                         |
| Comments/Remarks (500 c<br>RECEIVED TYPE 2-DD214 SI<br>MONTHLY VETERANS AFFAI | t <mark>har max)</mark><br>EPARATION TYPE/REASON: RETIREMENT,<br>IRS PAY \$3146.42, EFFECTIVE RETIREMEN | ÍDISABILITY, COMBAT RELATED<br>IT DATE 22AUG2020 |           |                         |               |                                     |                         |
| MILITARY CONTACT INFO                                                         |                                                                                                    |                                                  |           |                         |               |                                     |                         |
| Name<br>MELODY KARCZ                                                          |                                                                                                    | Telephone (123) 456-7890<br>(502) 613-8406       |           |                         |               |                                     | EXT                     |
| Records For 050805141<br>Claimant SSN ←                                       | Туре                                                                                                    | Sep Date                                         | State     | Branch                  | Attachment(s) | Process Date/Time                   |                         |
|                                                                               | UCX Type 1                                                                                              | 08/21/2020                                       | FL        | ARMY                    | 0             | 03/26/2021 06:03:03                 |                         |
|                                                                               | UCX Type 2                                                                                              | 08/21/2020                                       | FL        | ARMY                    | 0             | 05/28/2021 06:03:03                 |                         |
|                                                                               | Additional Income                                                                                       | 08/21/2020                                       | FL        | ARMY                    | 0             | 06/01/2021 09:06:19                 |                         |
|                                                                               | State Acknowledgement                                                                                   | 08/21/2020                                       | FL        | ARMY                    | 0             | 06/02/2021 13:00:02                 |                         |
|                                                                               |                                                                                                    |                                                  |           |                         |               |                                     |                         |

#### Home » MSDES » Claims Documents » Search Requests » List of Records

State Acknowledgement View

Printer-friendly version

| esponse Type                                        |                                                   |                                            | Con   | aration Date | State         | Date Posted         | Today's Date |
|-----------------------------------------------------|---------------------------------------------------|--------------------------------------------|-------|--------------|---------------|---------------------|--------------|
| onetary Entitlement                                 |                                                   |                                            | 202   | 00821        | FL            | 20210602            | 07/06/21     |
| SN                                                  |                                                   | Branch<br>ARMY                             |       |              |               |                     |              |
| laimant Name: (F)<br>APAHEL                         | (M)                                               |                                            |       |              | (L)<br>HERRER | A-BERMUDEZ          |              |
| elect ONE                                           |                                                   |                                            |       |              |               |                     |              |
| DD214 Information received                          | from FCCC                                         |                                            |       |              |               |                     |              |
| AFFIDAVIT TAKEN - copy of                           | documentation attached (requires attachment)      |                                            |       |              |               |                     |              |
| INAL DISPOSITION - Select                           | ALL that apply                                    |                                            |       |              |               |                     |              |
| Claim will remain as entitled                       | (provide documentation or comments)               |                                            |       |              |               |                     |              |
| ) Documentation attached to v                       | validate entitlement                              |                                            |       |              |               |                     |              |
| tate Reason for NOT cancell                         | ing the claim (500 char max)                      |                                            |       |              |               |                     |              |
| ) Will cancel claim and establis                    | sh overpayment (if necessary)                     |                                            |       |              |               |                     |              |
| ) Wrong branch of service, will                     | I cancel claim or correct branch of service and e | stablish OP (if necessary)                 |       |              |               |                     |              |
| Character of Service: Bad Co                        | onduct, Dishonorable, Under Other Than Honora     | ble                                        |       |              |               |                     |              |
| Did NOT complete 190 days                           | af anation and a sector (Cound Dooroo)            |                                            |       |              |               |                     |              |
| Did NOT complete 180 days                           | or continuous active service (Guard or Reserve)   | p                                          |       |              |               |                     |              |
| ) Did NOT complete first full te                    | erm of service AND Narrative is not acceptable (  | Kegular)                                   |       |              |               |                     |              |
| omments/Remarks (500 ch:<br>LAIMANT RECEIVES VA PAY | ar max)<br>IN THE AMOUNT OF \$3146.42 MONTHLY, E  | FFECTIVE 20200822.                         |       |              |               |                     |              |
| TATE CONTACT INFO                                   |                                                   |                                            |       |              |               |                     |              |
| ame<br>ONALD KNUTSON                                |                                                   | Telephone (123) 456-7890<br>(800) 332-9341 |       |              |               | EXT<br>20680        |              |
| ecords For 050805141                                |                                                   |                                            |       |              |               |                     |              |
| aimant SSN ≜                                        | Туре                                              | Sep Date                                   | State | Branch       | Attachment(s) |                     |              |
|                                                     | UCX Type 1                                        | 08/21/2020                                 | FL    | ARMY         | 0             | 03/26/2021 06:03:03 |              |
|                                                     | UCX Type 2                                        | 08/21/2020                                 | FL    | ARMY         | 0             | 05/28/2021 06:03:03 |              |
|                                                     | Additional Income                                 | 08/21/2020                                 | FL    | ARMY         | 0             | 06/01/2021 09:06:19 |              |
|                                                     | State Acknowledgement                             | 08/21/2020                                 | FL    | ARMY         | 0             | 06/02/2021 13:00:02 |              |

### **MSDES FORMS-Military Response**

| Military Response 10/02/2015 MARINES 0 | 01/05/2016 11:33:56 |
|----------------------------------------|---------------------|
|                                        |                     |
|                                        |                     |
|                                        |                     |
|                                        |                     |
|                                        |                     |
|                                        |                     |
|                                        |                     |
|                                        |                     |
|                                        |                     |
|                                        |                     |
|                                        |                     |
|                                        |                     |
|                                        |                     |
|                                        |                     |
|                                        |                     |
|                                        |                     |
|                                        |                     |
|                                        |                     |
|                                        |                     |
|                                        |                     |
|                                        |                     |
|                                        |                     |
|                                        |                     |
|                                        |                     |
|                                        |                     |
|                                        |                     |

| Home » My Work Iten                             | ns                                                             |                                            |                    |         |              |
|-------------------------------------------------|----------------------------------------------------------------|--------------------------------------------|--------------------|---------|--------------|
| Military Respons                                | e View<br>version                                              |                                            |                    |         |              |
| Add State Acknowledg                            | ement                                                          |                                            |                    |         |              |
| Response Type                                   |                                                                |                                            | Separation Date    | State   | Today's Date |
| Monetary Entitlement                            |                                                                |                                            | 20130603           | GA      | 01/09/14     |
| SSN                                             |                                                                | Branch<br>NAVY                             |                    |         |              |
| Claimant Name: (F)<br>KENNETH                   | (M)<br>M                                                       |                                            |                    |         | (L)          |
| SELECT ALL THAT A                               | PPLY                                                           |                                            |                    |         |              |
| NOT in AIR FORCE                                |                                                                |                                            |                    |         |              |
| Any of the following                            | checkboxes require an attac                                    | thment of a DD214                          |                    |         |              |
| 📋 Character of Servi                            | ce: Bad Conduct, Dishonorable,                                 | Under Other Than H                         | onorable           |         |              |
| 📄 Did NOT complete                              | 180 days of continuous active s                                | ervice (Guard or Res                       | erve}              |         |              |
| Did NOT complete                                | first full term of service AND Na                              | rrative is not accept                      | able (Regular)     |         |              |
| DD214 separation                                | date different than Type 2 sepa                                | ration date                                |                    |         |              |
| DD214 separation                                | date too old to be used on a ne                                | w initial claim                            |                    |         |              |
| DD214/215 attach                                | ment provided for ECCC                                         |                                            |                    |         |              |
| (if State chooses to us<br>an FCCC Type 1 respo | this DD214/215 it must be co<br>onse with UCX wage and separat | nsidered an affidavit<br>ion information.) | until they receive |         |              |
| Attach File                                     | un danu                                                        |                                            |                    |         |              |
| Download                                        | unbinnex                                                       |                                            |                    |         |              |
|                                                 |                                                                |                                            |                    |         |              |
| Comments/Remarks                                | (500 char max)                                                 |                                            |                    |         |              |
| MILITARY CONTACT                                | INFO                                                           |                                            |                    |         |              |
| Name<br>LORI BLOUGH                             | Telephone (123<br>(555) 123-4567                               | ) 456-7890                                 |                    |         | EXT          |
| Records For                                     | -                                                              | Can Date                                   | Denvet             | One     | Onto         |
| claimant SSN A                                  | rype                                                           | Sep Date                                   | Branch             | Process |              |
|                                                 | Military Response                                              | 06/03/2013                                 | NAVY               | 10/15,  | /2013        |

#### State Actions-Acknowledge a Military Response

| List of Records |                   |           |         |               |                   |
|-----------------|-------------------|-----------|---------|---------------|-------------------|
| Claimant SSN    | Туре              | Sep Date  | Branch  | Attachment(s) | Process Date/Time |
|                 | Military Response | 10/02/2 5 | MARINES | 0             | 1:33:50           |

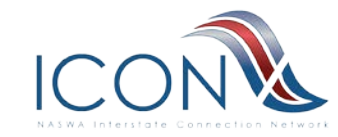

| Military Response View                                                                                             | <ul> <li>Search requests &lt; List of Records</li> </ul>                                                |          |                                            |           |                 |               |                                            |                        |
|----------------------------------------------------------------------------------------------------|----------------------------------------------------------------------------------------------------|----------|--------------------------------------------|-----------|-----------------|---------------|--------------------------------------------|------------------------|
| Response Type<br>Monotary Entitlement                                                                              |                                                                                                    |          |                                            |           | Separation Date | State         | Date Posted                                | Today's Da<br>07/06/21 |
| SSN                                                                                                    |                                                                                                    |          | Branch                                     |           |                 |               |                                            | 07700722               |
|                                                                                                    |                                                                                                    |          | MARINES                                    |           |                 |               |                                            |                        |
| Claimant Name: (F)<br>MARCO                                                                                        |                                                                                                    | (M)<br>A |                                            |           |                 |               | (L)<br>ORTEGA                              |                        |
| SELECT ALL THAT APPLY                                                                                              |                                                                                                    |          |                                            |           |                 |               |                                            |                        |
| D NOT IN MARINES                                                                                                   |                                                                                                    |          |                                            |           |                 |               |                                            |                        |
| Any of the following checkboxes re                                                                                 | equire an attachment of a DD214                                                                         |          |                                            |           |                 |               |                                            |                        |
| Character of Service: Bad Conduct                                                                                  | , Dishonorable, Under Other Than Honorable                                                              |          |                                            |           |                 |               |                                            |                        |
| Did NOT complete 180 days of con                                                                                   | tinuous active service (Guard or Reserve)                                                               |          |                                            |           |                 |               |                                            |                        |
| Did NOT complete first full term of                                                                                | service AND Narrative is not acceptable (Regular)                                                       |          |                                            |           |                 |               |                                            |                        |
| D0214 separation date different th                                                                                 | an Tune 2 secondian date                                                                                |          |                                            |           |                 |               |                                            |                        |
| (DD214 Block 12b) Separation Dat                                                                                   | C                                                                                                    |          |                                            |           |                 |               |                                            |                        |
| 20200530                                                                                                    | e used on a new initial claim                                                                           |          |                                            |           |                 |               |                                            |                        |
|                                                                                                    | A REPAIR OF A TRUTT PERSON WANTED                                                                       |          |                                            |           |                 |               |                                            |                        |
| D0214/215 attachment provided fi<br>(if State chooses to use this D0214/21<br>an FOCC Type 1 response with UCX way | or FCCC<br>.5 it must be considered an affidavit until they receive<br>age and separation information.) |          |                                            |           |                 |               |                                            |                        |
| Attach File<br>M Ortega Jr.pdf<br>Download                                                                         |                                                                                                    |          |                                            |           |                 |               |                                            |                        |
| Comments/Remarks (500 char ma                                                                                      | x)                                                                                                    |          |                                            |           |                 |               |                                            |                        |
| MILITARY CONTACT INFO                                                                                              |                                                                                                    |          |                                            |           |                 |               |                                            |                        |
| Name<br>PAMELA GREENE                                                                                              |                                                                                                    | 1        | Telephone (123) 456-7890<br>(216) 204-3819 |           |                 |               | E                                          | кт                     |
| Records For 648161221                                                                                              |                                                                                                    |          |                                            |           |                 |               |                                            |                        |
| claimant SSN -                                                                                                    | Type                                                                                                    |          | Sep Date                                   | state     | Branch          | Attachment(s) | Process Date/Time                          |                        |
|                                                                                                    | UCX Type 1                                                                                              |          | 05/30/2020                                 | ANN A     | MADINEC         | 0             | 06/13/2020 20:00:02                        |                        |
|                                                                                                    | UCX Type 1                                                                                              |          | 05/30/2020                                 | TANK .    | INNER           |               | 10/35/2020 20105/02                        |                        |
|                                                                                                    | UCX Type 1                                                                                              |          | 05/30/2020                                 | inter and | UNINGWI         | 0             | 10/20/2020 20/09/05                        |                        |
|                                                                                                    | ULX TYPE 1                                                                                              |          | 03/30/2020                                 | NIM       | UNKNOWN         | 0             | 12/18/2020 20:00:00                        |                        |
|                                                                                                    | UCX Type 1                                                                                              |          | 07/06/2020                                 | NM        | UNKNOWN         |               | 05/20/2021-20106/02                        |                        |
|                                                                                                    | UCA TYPE 2                                                                                              |          | 00/00/2020                                 | NIN       | MARTNES         |               | 05/27/2022 20:00/04                        |                        |
|                                                                                                    | Additional Tecnology                                                                                    |          | 08/08/2020                                 | MM        | PIARLINES       |               | 00/03/2021 08(44:57                        |                        |
|                                                                                                    | Additional Income                                                                                       |          | 08/08/3030                                 | 1014      | MADINEC         | 0             | 06/03/2021 00:58-20                        |                        |
|                                                                                                    | Additional Income<br>Additional Income                                                                  |          | 08/08/2020                                 | NM        | MARINES         | 0             | 06/03/2021 09:59:39                        |                        |
|                                                                                                    | Additional Income<br>Additional Income<br>State Acknowledgement                                         |          | 08/08/2020<br>08/08/2020                   | NM        | MARINES         | 0             | 06/03/2021 09:59:39<br>06/15/2021 15:47:50 |                        |

# **CONT Military Response**

| Home » MSDES » Claims Documents                                                                         |              |                   |                            |       |              |
|----------------------------------------------------------------------------------------------------|--------------|-------------------|----------------------------|-------|--------------|
| Add State Acknowledgement                                                                               |              |                   |                            |       |              |
| Response Type *                                                                                         |              | Separation Date * |                            | State | Today's Date |
| Monetary Entitlement                                                                                    |              | E.g., 20210706    |                            | KS    | 07/06/21     |
| SSN *                                                                                                   | Verify SSN * | Branch            |                            |       |              |
| Claimant Name: (E) *                                                                                    | (M)          |                   | (1) *                      |       |              |
| James                                                                                                   |              |                   | Smith                      |       |              |
| Select ONE                                                                                              |              |                   |                            |       |              |
| DD214 Information received from FCCC                                                                    |              |                   |                            |       |              |
| AFFIDAVIT TAKEN - copy of documentation attached (requires attachment)                                  |              |                   |                            |       |              |
| FINAL DISPOSITION - Select ALL that apply                                                               |              |                   |                            |       |              |
| Claim will remain as entitled (provide documentation or comments)                                       |              |                   |                            |       |              |
| Documentation attached to validate entitlement                                                          |              |                   |                            |       |              |
| State Reason for NOT cancelling the claim (500 char max)                                                |              |                   |                            |       |              |
|                                                                                                    |              |                   |                            |       |              |
|                                                                                                    |              |                   |                            |       |              |
|                                                                                                    |              |                   |                            |       |              |
|                                                                                                    | //           |                   |                            |       |              |
| Will cancel claim and establish overpayment (if necessary)                                              |              |                   |                            |       |              |
| Urong branch of service, will cancel claim or correct branch of service and establish OP (if necessary) |              |                   |                            |       |              |
| Character of Service: Bad Conduct, Dishonorable, Under Other Than Honorable                             |              |                   |                            |       |              |
| Did NOT complete 180 days of continuous active service (Guard or Reserve)                               |              |                   |                            |       |              |
| Did NOT complete first full term of service AND Narrative is not accentable (Regular)                   |              |                   |                            |       |              |
|                                                                                                    |              |                   |                            |       |              |
| Attach File                                                                                             |              |                   |                            |       |              |
|                                                                                                    |              |                   |                            |       |              |
| Comments/Remarks (500 char max)                                                                         |              |                   |                            |       |              |
|                                                                                                    |              |                   |                            |       |              |
|                                                                                                    |              |                   |                            |       |              |
|                                                                                                    |              |                   |                            |       |              |
|                                                                                                    | /            |                   |                            |       |              |
| STATE CONTACT INFO                                                                                      |              |                   |                            |       |              |
| Name *                                                                                                  |              |                   | Telephone (123) 456-7890 * |       | EXT          |
| CINDY MORRIS                                                                                            |              |                   | (785) 221-2347             |       |              |
| Submit                                                                                                  |              |                   |                            |       |              |

#### MSDES FORMS- State Acknowledgment

Home » MSDES » Claims Documents » Search Requests » List of Records

| State Acknowledgement                                  | View                                          |                             |                                    |                 |                    |                             |             |
|--------------------------------------------------------|-----------------------------------------------|-----------------------------|------------------------------------|-----------------|--------------------|-----------------------------|-------------|
| Response Type                                          |                                               |                             |                                    | Separation Date | State              | Date Posted                 | Today's     |
| Monetary Entitlement                                   |                                               |                             | Pb                                 | 20210314        | KS                 | 20210408                    | 04/09/      |
| 55N<br>111223333                                       |                                               |                             | ARMY                               |                 |                    |                             |             |
| Claimant Name: (F)<br>ATTACHMENT                       |                                               |                             | (M)                                |                 |                    |                             | (L)<br>TEST |
| Select ONE                                             |                                               |                             |                                    |                 |                    |                             |             |
| DD214 Information received from                        | m FCCC                                        |                             |                                    |                 |                    |                             |             |
| AFFIDAVIT TAKEN - copy of doc                          | cumentation attached (requires attachment)    |                             |                                    |                 |                    |                             |             |
| FINAL DISPOSITION - Select AL                          | L that apply                                  |                             |                                    |                 |                    |                             |             |
| Claim will remain as entitled (pr                      | rovide documentation or comments)             |                             |                                    |                 |                    |                             |             |
| <ul> <li>Documentation attached to valid</li> </ul>    | date entitlement                              |                             |                                    |                 |                    |                             |             |
| State Reason for NOT cancelling                        | the claim (500 char max)                      |                             |                                    |                 |                    |                             |             |
| Will cancel claim and establish of                     | overpayment (if necessary)                    |                             |                                    |                 |                    |                             |             |
| <ul> <li>Wrong branch of service, will ca</li> </ul>   | ncel claim or correct branch of service and e | establish OP (if necessary) |                                    |                 |                    |                             |             |
| Character of Service: Bad Cond                         | uct, Dishonorable, Under Other Than Honora    | ble                         |                                    |                 |                    |                             |             |
| Did NOT complete 180 days of o                         | continuous active service (Guard or Reserve)  |                             |                                    |                 |                    |                             |             |
| Did NOT complete first full term                       | of service AND Narrative is not acceptable (  | (Regular)                   |                                    |                 |                    |                             |             |
| Attach File<br>TEST.docx<br>Download                   |                                               |                             |                                    |                 |                    |                             |             |
| Comments/Remarks (500 char                             | max)                                          |                             |                                    |                 |                    |                             |             |
| STATE CONTACT INFO                                     |                                               |                             |                                    |                 |                    |                             |             |
| Name<br>CINDY MORRIS                                   |                                               | Telep<br>(785               | ohone (123) 456-7890<br>) 221-2347 |                 |                    |                             | EXT         |
| COMMENT RELATED FILES                                  |                                               |                             |                                    |                 |                    |                             |             |
| Attach File<br>Attachment for Testing.docx<br>Download |                                               |                             |                                    |                 |                    |                             |             |
| Records For 111223333<br>Claimant SSN▲                 | Туре                                          |                             | Sep Date                           | Branch          | Attachment(s)      | Process Date/Time           |             |
| 111223333                                              | Military Response                             | se                          | 03/14/2021                         | ARMY            | 1                  | 04/08/2021 13:50:37         |             |
| 111223333                                              | State Acknowled                               | dgement                     | 03/14/2021                         | ARMY            | 2                  | 04/08/2021 15:34:21         |             |
| Comments<br>Create date T                              | First name                                    | Last name                   | Email                              | Phone           | Comment            |                             |             |
| 04/08/2021 15:34:21                                    | Paula                                         | Hobdy                       | msdes.usa@gmail.com                | 775777777       | This form was ma   | ked as "complete"           |             |
| 04/08/2021 14:31:10                                    | Cindy                                         | Morris                      | cmorris@naswa.org                  | 7852212347      | received informati | on, adding comment to clear |             |
| 04/08/2021 14:24:57                                    | Paula                                         | Hobdy                       | msdes.usa@gmail.com                | 775777777       | Attaching for docu | ments only                  |             |

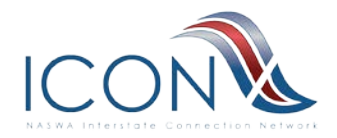

#### State Actions-Update State Acknowledgment/Add Comments

| Comments/Remarks (500 char max                         | )                |             |                                            |        |               |                     |  |  |  |
|--------------------------------------------------------|------------------|-------------|--------------------------------------------|--------|---------------|---------------------|--|--|--|
| STATE CONTACT INFO                                     |                  |             |                                            |        |               |                     |  |  |  |
| Name<br>CINDY MORRIS                                   |                  | Tele<br>(78 | Telephone (123) 456-7890<br>(785) 221-2347 |        |               |                     |  |  |  |
| COMMENT RELATED FILES                                  |                  |             |                                            |        |               |                     |  |  |  |
| Attach File<br>Attachment for Testing.docx<br>Download |                  |             |                                            |        |               |                     |  |  |  |
| Records For 111223333<br>Claimant SSN                  | Туре             |             | Sep Date                                   | Branch | Attachment(s) | Process Date/Time   |  |  |  |
| 111223333                                              | Military Respons | e           | 03/14/2021                                 | ARMY   | 1             | 04/08/2021 13:50:33 |  |  |  |
| 111223333                                              | State Acknowled  | gement      | 03/14/2021                                 | ARMY   | 2             | 04/08/2021 15:34:2  |  |  |  |
| Comments<br>Create date *                              | First name       | Last name   | Email                                      | Phone  | Comment       |                     |  |  |  |

| Create date 🖤       | First name | Last name | Email               | Phone      | Comment                                       |
|---------------------|------------|-----------|---------------------|------------|-----------------------------------------------|
| 04/08/2021 15:34:21 | Paula      | Hobdy     | msdes.usa@gmail.com | 7757777777 | This form was marked as "complete"            |
| 04/08/2021 14:31:10 | Cindy      | Morris    | cmorris@naswa.org   | 7852212347 | received information, adding comment to clear |
| 04/08/2021 14:24:57 | Paula      | Hobdy     | msdes.usa@gmail.com | 775777777  | Attaching for documents only                  |

| State Acknowledgement View<br>Add Comments           | K.                                                               |                                           |                                          |               |                                  |                          |
|------------------------------------------------------|------------------------------------------------------------------|-------------------------------------------|------------------------------------------|---------------|----------------------------------|--------------------------|
| Response Type<br>Detailed Calendar Quarterly Billing |                                                                  |                                           | Quarterly Billing Calendar YR/QT<br>21/1 | R (99/1)      | State Date Posted<br>KS 20210408 | Today's Date<br>07/06/21 |
| 55N<br>940000831                                     |                                                                  | Branch<br>ARMY                            |                                          |               |                                  |                          |
| Claimant Name: (F)<br>DERRIC                         |                                                                  | (H)                                       |                                          |               | (L)<br>NUGEL                     |                          |
| Select ONE                                           |                                                                  |                                           |                                          |               |                                  |                          |
| 1 00214 Information received from FCC                | 20                                                               |                                           |                                          |               |                                  |                          |
| AFFIDAVIT TAKEN - copy of document                   | tation attached (requires attachment)                            |                                           |                                          |               |                                  |                          |
| FINAL DISPOSITION - Select ALL that                  | Lapply                                                           |                                           |                                          |               |                                  |                          |
| Claim will remain as entitled (provide               | documentation or comments)                                       |                                           |                                          |               |                                  |                          |
| Documentation attached to validate en                | rtdement                                                         |                                           |                                          |               |                                  |                          |
| State Reason for NOT cancelling the o                | laim (500 char max)                                              |                                           |                                          |               |                                  |                          |
| Will cancel claim and establish overpa               | yment (if necessary)                                             |                                           |                                          |               |                                  |                          |
| El Wrong branch of service, will cancel d            | aim or correct branch of service and establish OP (if necessary) |                                           |                                          |               |                                  |                          |
| Character of Service: Bad Conduct, Di                | ahororable, Under Other Than Hororable                           |                                           |                                          |               |                                  |                          |
| Did NOT complete 180 days of continu                 | oous active service (duard or Reserve)                           |                                           |                                          |               |                                  |                          |
| Did NOT complete first full term of ser              | rvos AND Narrative is not acceptable (Regular)                   |                                           |                                          |               |                                  |                          |
| Comments/Remarks (500 char max)                      |                                                                  |                                           |                                          |               |                                  |                          |
| STATE CONTACT INFO                                   |                                                                  |                                           |                                          |               |                                  |                          |
| Name<br>CINDY HORRIS                                 |                                                                  | lelephone (123) 456-7880<br>785) 221-2347 |                                          |               |                                  | Εσ                       |
| Records For 940000881<br>Claimant SSN -              | live                                                             | Sep Date                                  | Branch                                   | Attachment(s) | Process Date/Time                |                          |
| 940003681                                            | Calendar Quarterly Billing                                       | N/A                                       | ARMY                                     | 0             | 04/08/2021 15:12:41              |                          |
| 94000081                                             | Hiltary Response                                                 |                                           | ARMY                                     | 0             | 64/08/2021 15:33:45              |                          |
|                                                      |                                                                  |                                           |                                          |               |                                  |                          |

#### Hume + MSDES + Claims Documents + Search Requests + List of Records + View State Acknowledgement

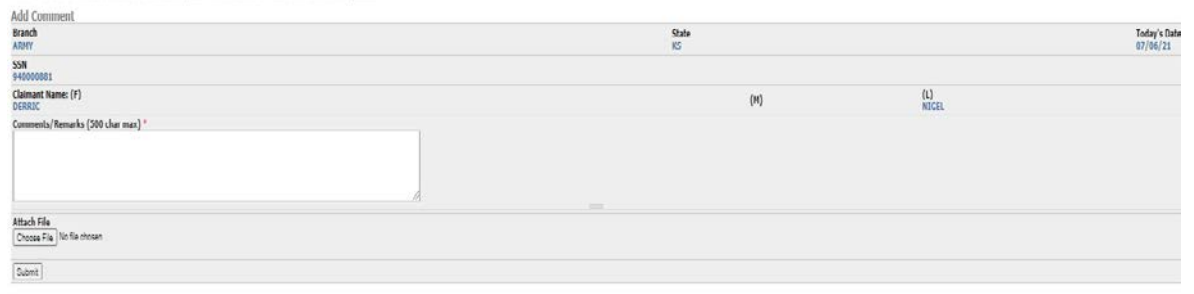

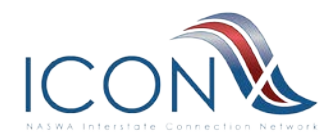

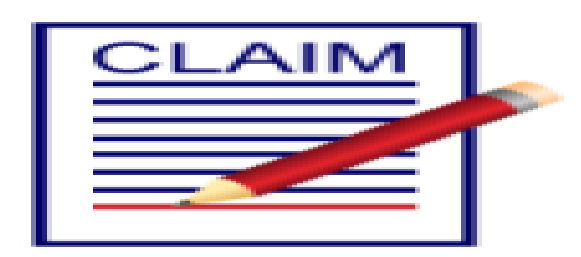

- Automatic email notification (1 per day)
- Send UCX Type 1, 2, 4 Requests to the Military Branches
- Search capability.
- Allows States to send questions to Military Branches/State Acknowledgment form
- Allows for the Military Branches to:
  - Download records
  - Send Paying state a military response
  - Send an additional income or
  - Update a State acknowledgment

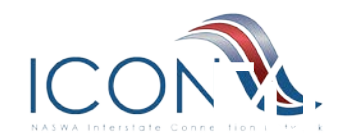

# **MSDES Claims Menu**

- Add to create State Acknowledgment
- Search and View Documents
  - Add State Acknowledgment
  - Update State Acknowledgment

#### Main menu

- My account
- Contact Us
- Home
   MSDES
- MSDES
   My Error Files(4)
- Claims Documents
- Add State
- Acknowledgement
- Search/View/Edit
- Claims Batch
- Upload/Download
- Download Most Recent Claims
- Batch Files
- Upload Claims
   Batch Filos

#### Batch Files

#### Home » MSDES

#### **Claims Documents**

#### Add State Acknowledgement

Add State Acknowledgement of Military Response Search/View/Edit

Search/View All Forms and Edit Your Forms Claims Batch Upload/Download Work With Claims Batch Upload/Download

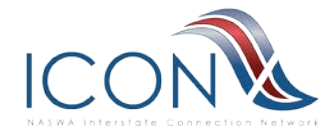

#### Claims Document Search-Search/View/Edit

| UI Search/View/E                                                                                                    | dit   Military-State 🗙 🕂             |                                                                                                    |                                  |      |    | - | ٥          | ×  |
|----------------------------------------------------------------------------------------------------|--------------------------------------|----------------------------------------------------------------------------------------------------|----------------------------------|------|----|---|------------|----|
| $\leftarrow$ $\rightarrow$ C G                                                                                                    | https://uat.ui-icon.org/msdes/?q=msd | les/claims/srch                                                                                                 |                                  | Q 60 | £≡ | Ē |            |    |
| NC.                                                                                                    | Military-State Data Exchange I       | User Acceptance System. (Debian "Stretch - AWS")                                                                |                                  |      |    |   |            |    |
| Main menu                                                                                                    | Home » MSDES » Claims Documents      |                                                                                                    |                                  |      |    |   |            |    |
| <ul> <li>Hy account</li> <li>Contact Us</li> <li>Contact Us</li> <li>Colains Documents</li> <li>Add State</li> <li>Add State</li> <li>Claims Dacuments</li> <li>Add Obwrlaed Charles</li> <li>Claims Batch</li> <li>Updad Claims</li> <li>Batch Files</li> <li>Updad Claims</li> <li>Claims Claims</li> <li>Claims Claims</li> <li>Claims Claims</li> <li>Claims Claims</li> <li>Claims Claims</li> <li>Claims Claims</li> <li>Claims Claims</li> <li>Claims Claims</li> <li>Claims Claims</li> <li>Claims Claims</li> <li>Claims Claims</li> <li>State Billing Portile</li> <li>State Silling Portile</li> <li>User Nanuals/Cuides</li> <li>User Nanuals/Cuides</li> <li>User Nanuals/Cuides</li> <li>User Con Vab Portal</li> <li>Change Password</li> </ul> | Search/View/Edit                     | All UCX Type 1 UCX Type 2 UCX Type 2 UCX Type 2 UCX Type 2 Consider Durationy Billing Ceender Durationy Billing | Processed On<br>E.g., 2021/07/06 |      |    |   | Today's D2 | te |
|                                                                                                    |                                      |                                                                                                    |                                  |      |    |   |            |    |

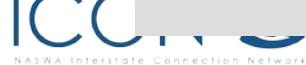

 $\bigcirc$ 

## Search/View/Edit-Search All Record Types

| ms Documents » Search Requests | 5                                                                                                 |                                                                                                    |                                                                                                    |                                                                                                    |                                                                                                    |
|--------------------------------|---------------------------------------------------------------------------------------------------|----------------------------------------------------------------------------------------------------|----------------------------------------------------------------------------------------------------|----------------------------------------------------------------------------------------------------|----------------------------------------------------------------------------------------------------|
| Туре                           | Sep Date                                                                                          | State                                                                                                    | Branch                                                                                                    | Attachment(s)                                                                                                    | Process Date/Time                                                                                                    |
| UCX Type 1                     | 08/31/2020                                                                                        | WY                                                                                                    | AIR FORCE                                                                                                    | 0                                                                                                    | 10/30/2020 08:02:03                                                                                                    |
| UCX Type 2                     | 08/31/2020                                                                                        | WY                                                                                                    | AIR FORCE                                                                                                    | 0                                                                                                    | 03/02/2021 08:03:02                                                                                                    |
| Additional Income              | 08/31/2020                                                                                        | WY                                                                                                    | AIR FORCE                                                                                                    | 0                                                                                                    | 04/30/2021 14:30:54                                                                                                    |
| State Acknowledgement          | 08/31/2020                                                                                        | WY                                                                                                    | AIR FORCE                                                                                                    | 0                                                                                                    | 05/04/2021 10:18:35                                                                                                    |
|                                | ms Documents » Search Requests Type UCX Type 1 UCX Type 2 Additional Income State Acknowledgement | Type       Sep Date         UCX Type 1       08/31/2020         UCX Type 2       08/31/2020         Additional Income       08/31/2020         State Acknowledgement       08/31/2020 | Type       Sep Date       State         UCX Type 1       08/31/2020       WY         UCX Type 2       08/31/2020       WY         Additional Income       08/31/2020       WY         State Acknowledgement       08/31/2020       WY | Type       Sep Date       State       Branch         UCX Type 1       08/31/2020       WY       AIR FORCE         UCX Type 2       08/31/2020       WY       AIR FORCE         Additional Income       08/31/2020       WY       AIR FORCE         State Acknowledgement       08/31/2020       WY       AIR FORCE | Type       Sep Date       State       Branch       Attachment(s)         UCX Type 1       08/31/2020       WY       AIR FORCE       0         UCX Type 2       08/31/2020       WY       AIR FORCE       0         Additional Income       08/31/2020       WY       AIR FORCE       0         State Acknowledgement       08/31/2020       WY       AIR FORCE       0 |

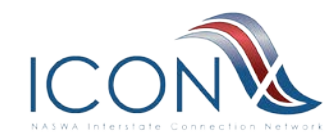

 $\bigcirc$ 

### Search/View/Edit-Search by Type and Process Date

Home » MSDES » Claims Documents » Search Requests

| Claimant SSN * | Туре       | Sep Date   | State | Branch      | Attachment(s) | Process Date/Time   |
|----------------|------------|------------|-------|-------------|---------------|---------------------|
|                | UCX Type 2 | 06/28/2020 | MA    | MARINES     | 0             | 03/02/2021 11:12:03 |
|                | UCX Type 2 | 07/23/2020 | MA    | ARMY        | 0             | 03/02/2021 11:12:02 |
|                | UCX Type 2 | 06/11/2020 | MA    | COAST GUARD | 0             | 03/02/2021 11:12:03 |
|                | UCX Type 2 | 01/29/2021 | TN    | ARMY        | 0             | 03/02/2021 18:08:00 |
|                | UCX Type 2 | 05/12/2020 | MA    | NAVY        | 0             | 03/02/2021 11:12:02 |
|                | UCX Type 2 | 08/31/2020 | WY    | AIR FORCE   | 0             | 03/02/2021 08:03:02 |
|                | UCX Type 2 | 06/07/2019 | MA    | COAST GUARD | 0             | 03/02/2021 11:12:03 |
|                | UCX Type 2 | 11/30/2020 | NY    | AIR FORCE   | 0             | 03/02/2021 00:20:02 |
|                | UCX Type 2 | 01/29/2021 | OH    | NAVY        | 0             | 03/02/2021 20:26:03 |
|                | UCX Type 2 | 08/31/2020 | NY    | NAVY        | 0             | 03/02/2021 00:20:02 |
|                | UCX Type 2 | 02/25/2021 | ТХ    | AIR FORCE   | 0             | 03/02/2021 22:34:05 |
|                | UCX Type 2 | 02/03/2021 | WA    | AIR FORCE   | 0             | 03/02/2021 05:34:04 |
|                | UCX Type 2 | 02/01/2021 | CA    | NAVY        | 0             | 03/02/2021 23:08:05 |
|                | UCX Type 2 | 09/13/2020 | NC    | MARINES     | 0             | 03/02/2021 04:41:03 |
|                | UCX Type 2 | 03/01/2020 | GA    | NAVY        | 0             | 03/02/2021 21:34:06 |
|                |            | 1 2 3      | 4 !   | 5 6 7 8     | next > last » |                     |

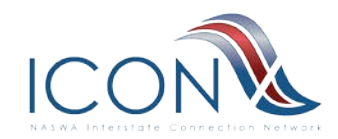

 $\mathcal{D}$ 

### **Claims Batch Upload/Download**

#### Home » MSDES » Claims Documents Claims Batch Upload/Download Download Most Recent Claims Batch Files Batch Download Last 20 Days of Properly Formatted (MR, AI, SA, QB) Data Upload Claims Batch Files Batch Upload Properly Formatted Data (MR, AI, SA, QB)

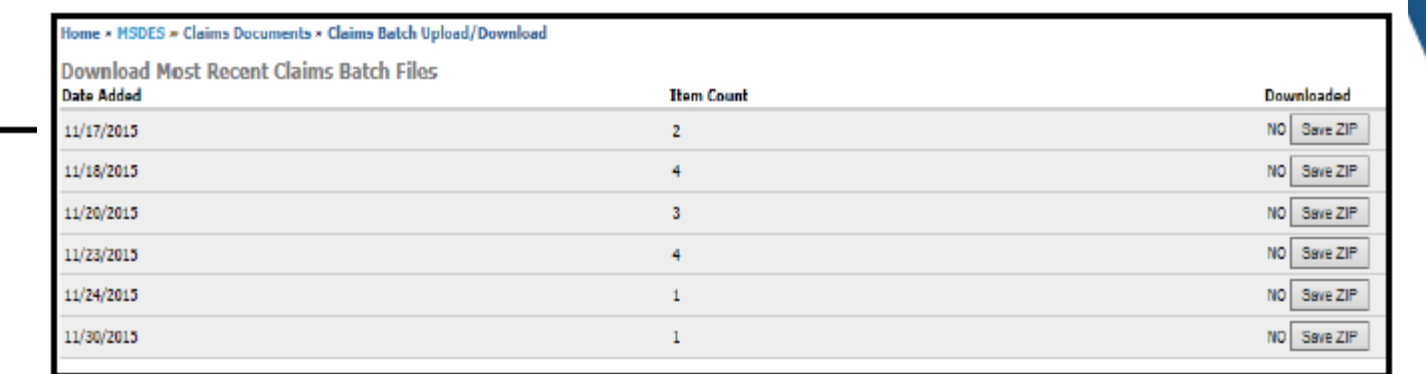

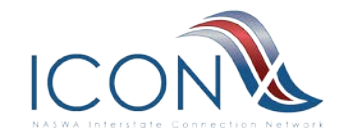

 $\mathcal{D}$ 

#### **Detailed Calendar Quarterly Bill**

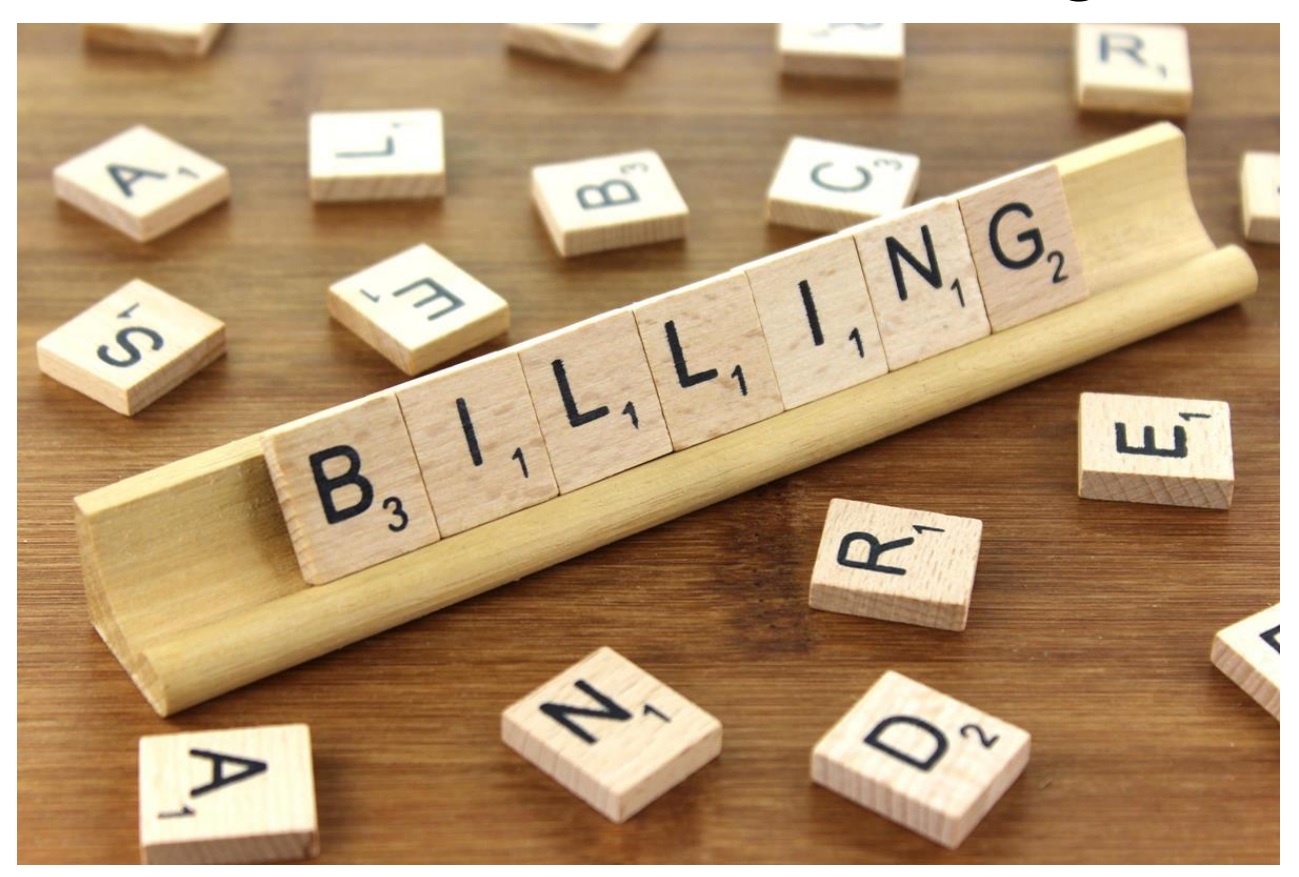

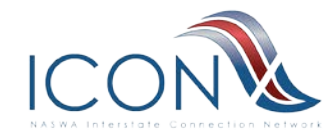

This Photo by Unknown Author is licensed under <u>CC BY-SA</u>

# **MSDES State Billing Profile**

#### Main menu Home » MSDES » State Billing Profile

| 0 0 0 | My account<br>Contact Us<br>Home<br>MSDES<br>• My Error Files(4)<br>• Claims Documents<br>• Add State<br>Acknowledgement<br>• Search/View/Edit<br>• Claims Batch<br>Upload/Download<br>• Download Most<br>Recent Claims<br>Batch Files<br>• Upload Claims<br>Batch Files<br>• Upload Claims<br>Batch Files<br>• Calendar Quarterly<br>Billing Documents<br>• C-QB Search<br>• C-QB Upload |
|-------|----------------------------------------------------------------------------------------------------|
| 0     | <ul> <li>View My Profile</li> <li>Update My Profile</li> <li>User Manuals/Guides</li> <li>Log out</li> </ul>                                                                                                    |
| 0     | I-ICON Links<br>UI-ICON Web Portal<br>Change Password                                                                                                    |
|       |                                                                                                    |

| View My Profile                                                                    |                                                                                             |                                                                 |                                                               |                          |  |  |
|------------------------------------------------------------------------------------|---------------------------------------------------------------------------------------------|-----------------------------------------------------------------|---------------------------------------------------------------|--------------------------|--|--|
| State Agency Name<br>Kansas Department of L                                        | abor TEST CLM                                                                               |                                                                 | Profile State<br>KS                                           |                          |  |  |
| The following field                                                                | s are for the return addre                                                                  | ess & contact information                                       | for the State's Calendar Qua                                  | rterly Detailed Bills    |  |  |
| UCX Billing Unit<br>Military Billing Unit                                          |                                                                                             |                                                                 |                                                               |                          |  |  |
| Address 1<br>1234 Ogden Street                                                     |                                                                                             |                                                                 |                                                               |                          |  |  |
| Address 2                                                                          |                                                                                             |                                                                 |                                                               |                          |  |  |
| Address 3                                                                          |                                                                                             |                                                                 |                                                               |                          |  |  |
| City<br>Topeka                                                                     | State<br>KS                                                                                 | Zip<br>66604                                                    | Zip plus 4                                                    |                          |  |  |
| 1st Contact<br>Cindy Morris                                                        |                                                                                             |                                                                 |                                                               |                          |  |  |
| 1st Phone<br>7852212347                                                            |                                                                                             |                                                                 | 1st Ext                                                       |                          |  |  |
| 1st Email<br>cmorris@naswa.org                                                     |                                                                                             |                                                                 |                                                               |                          |  |  |
| 2nd Contact                                                                        |                                                                                             |                                                                 |                                                               |                          |  |  |
| 2nd Phone                                                                          |                                                                                             |                                                                 | 2nd Ext                                                       |                          |  |  |
| 2nd Email                                                                          |                                                                                             |                                                                 |                                                               |                          |  |  |
| Primary Fax<br>7851111111                                                          |                                                                                             |                                                                 |                                                               |                          |  |  |
| Alternate Fax                                                                      |                                                                                             |                                                                 |                                                               |                          |  |  |
| Billing Protest Rights Sta<br>Protests must be receive<br>a copy of the determinat | <mark>atement</mark><br>ed no later than 20 days follow<br>tion being protested, citing rea | ring the determination issue d<br>ison for protest and any supp | late. Protests must be received in v<br>orting documentation. | vriting and must include |  |  |
| Billing Form Number                                                                |                                                                                             |                                                                 |                                                               |                          |  |  |
| Last Update Date<br>2021-04-08 14:42:41                                            |                                                                                             |                                                                 |                                                               |                          |  |  |
| Last Update Name<br>CINDY MORRIS                                                   |                                                                                             |                                                                 |                                                               |                          |  |  |

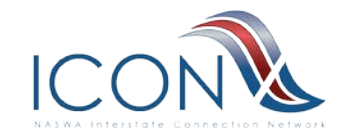

# **Quarterly Bills Hint and TIPS**

- CSV format
- Decimal and Cents
- Ensure billing is correct and matches ETA 191

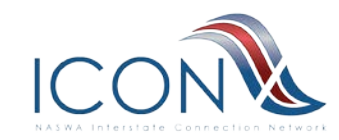

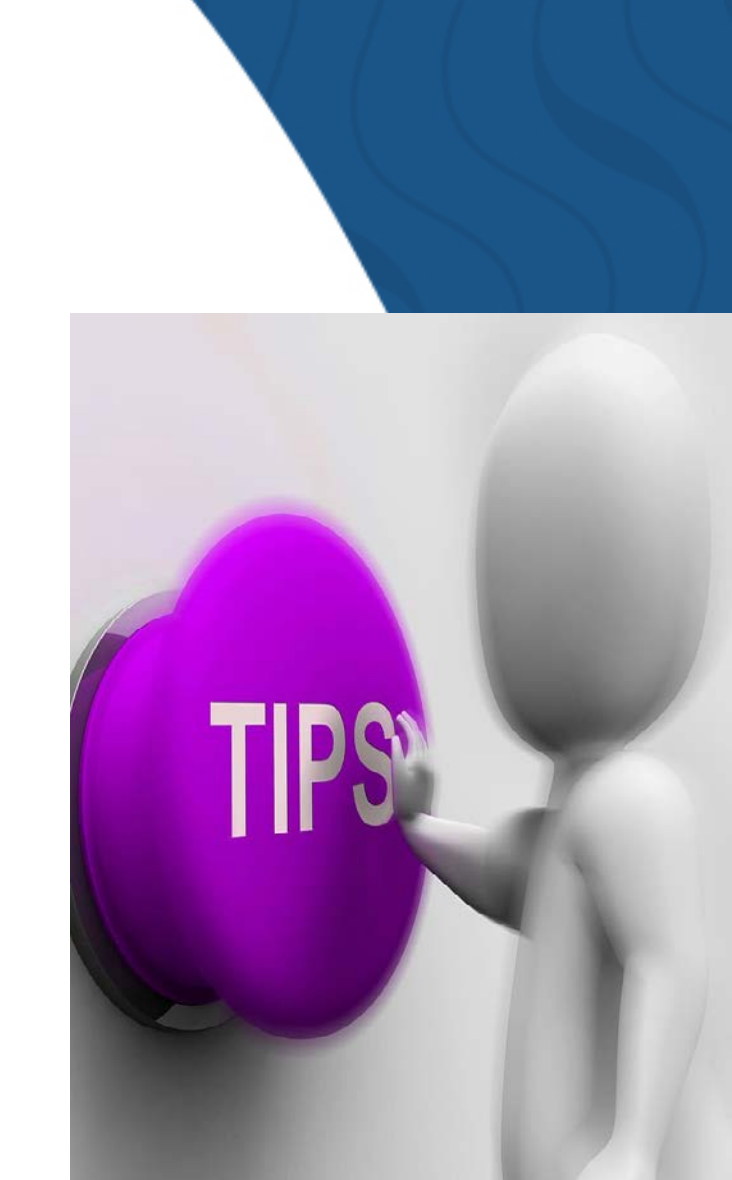

### **Calendar Quarterly Billing Documents**

Home 

MSDES

**Calendar Quarterly Billing Documents** 

C-QB Search Search Calendar Quarterly Billing Records

C-QB Upload Upload Calendar Quarterly Billing Documents

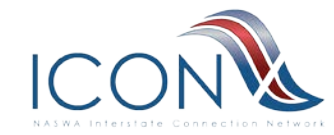

 $\bigcirc$ 

#### C-QB-Upload Quarterly Billing Documents

#### Home » MSDES

 $\mathcal{D}$ 

Calendar Quarterly Billing Documents

#### C-QB Search

Search Calendar Quarterly Billing Records C-QB Upload Upload Calendar Quarterly Billing Documents

opioau calendar Quarteny Billing bocument

#### Home > MSDES > Calendar Quarterly Billing Documents

C-QB Upload

- Functionality has been added to MSDES for each State to have a State Profile.
- Adding a State Profile required us to add a new access level of "State Admin" as the person that is allowed to enter your State specific information. One person in each State should, with State POC approval, contact the ICON Help desk to request an upgrade of your account for MSDES to "State Admin". Please update your State Profile ASAP, you will not be allowed to upload a C-QB after 12/31/21 if your State Profile has not been updated.

#### Select the batch file for processing (Only .csv is accepted)

Today's Date 05/19/21

Before uploading a UCX quarterly detailed bill (MSDEB) in the MSDES website for any quarter, you must ensure that (1) the total dollar amount for each agency included on the MSDEB.csv file matches the agency charges in the Section B of the ETA 191 report (for the same quarter), Statement of Expenditures and Financial Adjustments of Federal Funds for Unemployment Compensation for Federal Employees and Ex-Servicemembers Report, and (2) the ETA 191 Report has been transmitted electronically to USDDL's National Office.

Batch File \*

Choose File No file chosen

Submit

| sine - Hobes - calendar Quarterly bining becaments                                                                                                    |                                                                                                    |
|----------------------------------------------------------------------------------------------------|----------------------------------------------------------------------------------------------------|
| -QB Upload                                                                                                    |                                                                                                    |
| elect the batch file for processing (Only .csv is accepted)                                                                                                    | Today's Date<br>09/13/19                                                                                                    |
| efore uploading a UCX quarterly detailed bill (MSDEB) in the MSDES website for a<br>1) the total dollar amount for each agency included on the MSDEB.csv file matche<br>of the ETA 191 report (for the same quarter), Statement of Expenditures and Fir<br>unds for Unemployment Compensation for Federal Employees and Ex-Servicement<br>eport has been transmitted electronically to USDOL's National Office. | any quarter, you must ensure that<br>as the agency charges in the Section<br>mancial Adjustments of Federal<br>mbers Report, and (2) the ETA 191 |
| atch File *                                                                                                    |                                                                                                    |
| Choose File No file chosen                                                                                                    |                                                                                                    |
| Submit                                                                                                    |                                                                                                    |
|                                                                                                    |                                                                                                    |

Home » MSDES » Calendar Quarterly Billing Documents

# **Upload** error Home » MSDES » Calendar Quarterly Billing Documents

C-QB Upload

Attempting to import batch from file: MSDES\_UCX 

Errors were detected in your file; No data has n imported. Please correct the data and re-upload the entire file

A report of the errors can be found here: Error Report This report will be available for 20 days; Your file as uploaded can be retrieved from this link as well.

RGES\_ WA\_4th qtr 2019.csv

Home

File Error Details Date/Time Posted

2021-07-06 10:32:41

Location

File Name

Download

UCX\_BILL\_20210702\_Q.csv

Select the batch file for processing (Only .csv is accepted)

Before uploading a UCX quarterly detailed bill (MSDEB) in the MSDES website for an that (1) the total dollar amount for each agency included on the MSDEB.csv file mate Uploaded By the Section B of the ETA 191 report (for the same quarter), Statement of Expenditur Adjustments of Federal Funds for Unemployment Compensation for Federal Employe Servicemembers Report, and (2) the ETA 191 Report has been transmitted electroni Office.

Batch File \*

Choose File No file chosen

Submit

0 D TT

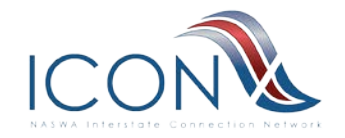

| Error Details (Click a line to view the details of that line)<br>Note that for display purposes, parsed values ending in "" have been truncated<br>Line Field Name Parsed Firm Moscage |                                                           |          |                                                                                                    |           |  |  |  |  |  |  |  |
|----------------------------------------------------------------------------------------------------|-----------------------------------------------------------|----------|----------------------------------------------------------------------------------------------------|-----------|--|--|--|--|--|--|--|
| #                                                                                                    | Field Name                                                | Value    | EITOI Message                                                                                                    |           |  |  |  |  |  |  |  |
| 1                                                                                                    | Amount Paid                                               | \$987.00 | Invalid Amount Paid - contains invalid data or is not formatted properly                                                  | View Data |  |  |  |  |  |  |  |
| 1                                                                                                    | Amount Charged                                            | \$973.19 | Invalid Amount Charged - contains invalid data or is not formatted properly                                               | View Data |  |  |  |  |  |  |  |
| 1                                                                                                    | Amount Charged                                            | \$973.19 | Invalid Amount Charged - contains invalid data or is not formatted properly - required if<br>Credit Amount equals 0       | View Data |  |  |  |  |  |  |  |
| 1                                                                                                    | Percentage of Benefits Paid and Chargable to the Military | \$98.60  | Invalid Percentage of Benefits Paid and Chargable to the Military - contains invalid data or is<br>not formatted properly | View Data |  |  |  |  |  |  |  |
| 1                                                                                                    | Credit Amount                                             | \$-      | Invalid Credit Amount - contains invalid data or is not formatted properly                                                | View Data |  |  |  |  |  |  |  |
| 1                                                                                                    | Credit Amount                                             | \$-      | Invalid Credit Amount - contains invalid data or is not formatted properly - required if<br>specified fields total 0      | View Data |  |  |  |  |  |  |  |
| 2                                                                                                    | Amount Paid                                               | \$846.00 | Invalid Amount Paid - contains invalid data or is not formatted properly                                                  | View Data |  |  |  |  |  |  |  |
| 2                                                                                                    | Amount Charged                                            | \$253.66 | Invalid Amount Charged - contains invalid data or is not formatted properly                                               | View Data |  |  |  |  |  |  |  |
| 2                                                                                                    | Amount Charged                                            | \$253.66 | Invalid Amount Charged - contains invalid data or is not formatted properly - required if<br>Credit Amount equals 0       | View Data |  |  |  |  |  |  |  |
| 2                                                                                                    | Percentage of Benefits Paid and Chargable to the Military | \$29.98  | Invalid Percentage of Benefits Paid and Chargable to the Military - contains invalid data or is<br>not formatted properly | View Data |  |  |  |  |  |  |  |

Module

MSDES

File Type

CSV

Today's Date

07/06/21

#### Home » MSDES » Calendar Quarterly Billing Documents

#### **C-QB** Upload

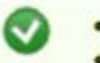

- Attempting to import batch from file: UCX qtrl bill NY 2009-3 csv file.csv
- Imported 20 records
- Thank You! Your batch has been accepted
- · Select another file to upload or another menu item to continue

Home » MSDES » Calendar Quarterly Billing Documents

C-QB Upload

- Attempting to import batch from file: MSDES\_UCX\_CHARGES\_ WA\_4th qtr 2019.csv
- Errors were detected in your file; No data has been imported. Please correct the data and re-upload the entire file A report of the errors can be found here: Error Report
  - This report will be available for 20 days; Your file as uploaded can be retrieved from this link as well.
- Select the batch file for processing (Only .csv is accepted)
   Today's Date

   02/24/20

Before uploading a UCX quarterly detailed bill (MSDEB) in the MSDES website for any quarter, you must ensure that (1) the total dollar amount for each agency included on the MSDEB.csv file matches the agency charges in the Section B of the ETA 191 report (for the same quarter), Statement of Expenditures and Financial Adjustments of Federal Funds for Unemployment Compensation for Federal Employees and Ex-Servicemembers Report, and (2) the ETA 191 Report has been transmitted electronically to USDOL's National Office.

Batch File \*

Submit

Choose File No file chosen

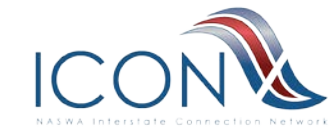

#### Download

| Calendar Quarterly Billing Documents         Calendar Quarterly Billing Documents         Home + HSDES + Calendar Quarterly Billing Documents         C-QB Search<br>Upload Calendar Quarterly Billing Documents         C-QB Search<br>C-QB Search<br>Billing Year<br>C-QB Search<br>Billing Year<br>Submit         Calendar Quarterly Billing Documents         Codedar Quarterly Billing Documents         Codedar Quarterly Billing Tor 2020/4<br>Fear/Calendar Quarterly<br>Submit         Calendar Quarterly Billing For 2020/4<br>Year/Calendar Quarterly<br>2020/4       Branch Records<br>AIR FORCE       Download<br>09/28/21         Q2020/4<br>ARMY       74       Save CSV<br>2020/4         Q2020/4<br>ARMY       Save CSV<br>7         Q2020/4<br>2020/4       ARMY       74       Save CSV<br>2020/4         Q2020/4<br>2020/4       COACT GUARD       5       Save CSV         Q2020/4       COACT GUARD       5       Save CSV         Q2020/4       COACT GUARD       5       Save CSV         Q2020/4       MARINES       5       Save CSV                                                            | Home » MSDES                                                           |                                                                          |                  |               |         |                          |
|----------------------------------------------------------------------------------------------------|------------------------------------------------------------------------|--------------------------------------------------------------------------|------------------|---------------|---------|--------------------------|
| C-QB Search<br>Search Calendar Quarterly Billing Documents         Wpload Calendar Quarterly Billing Documents         C-QB Search<br>Billing Year         Calendar Quarterly Billing Documents         C-QB Search<br>Billing Year         Calendar Quarterly Billing Documents         Submit         Submit         Collendar Quarterly Billing For 2020/4         Year/Calendar Quarterly Billing For 2020/4         Year/Calendar Quarterly Billing For 2020/4         Year/Calendar Quarterly Billing For 2020/4         Year/Calendar Quarterly Billing For 2020/4         Year/Calendar Quarterly Billing For 2020/4         Year/Calendar Quarterly Billing For 2020/4         Year/Calendar Quarterly Billing For 2020/4         Year/Calendar Quarterly Billing For 2020/4         AIR FORCE       26         Save CSV         2020/4       AIR FORCE         2020/4       CAST GUARD         2020/4       COAST GUARD         2020/4       CAST GUARD         2020/4       Save CSV         2020/4       CAST GUARD         2020/4       Save CSV         2020/4       Save CSV         2020/4       Save CSV | Calendar Quarterly                                                     | y Billing Documents                                                      |                  |               |         |                          |
| Home > MSDES > Calendar Quarterly Billing Documents         C-QB Search         Billing Year       Calendar Quarterly         Submit       All          Today's Date<br>09/28/21         Submit          Calendar Quarterly Billing For 2020/4         Year/Calendar Quarterly Billing For 2020/4         Parach         Records       Download         Q20/4       AIR FORCE       26       Save CSV         2020/4       ARMY       74       Save CSV         2020/4       COAST GUARD       5       Save CSV         Q20/4       COAST GUARD       5       Save CSV         Q20/4       COAST GUARD       5       Save CSV         Q20/4       COAST GUARD       5       Save CSV                                                                                                    | C-QB Search<br>Search Calendar Qu<br>C-QB Upload<br>Upload Calendar Qu | uarterly Billing Records                                                 |                  |               |         |                          |
| Submit         Contractive Billing For 2020/4       Branch       Records       Download         Vera/Calendar Quarter       Branch       Records       Download         2020/4       AIR FORCE       26       Save CSV         2020/4       ARMY       74       Save CSV         2020/4       COAST GUARD       5       Save CSV         2020/4       AIR FORCE       Save CSV       Save CSV         2020/4       COAST GUARD       5       Save CSV         2020/4       MaRINES       Save CSV       Save CSV                                                                                                    |                                                                        | Home » MSDES » Calendar Quarterly Billing<br>C-QB Search<br>Billing Year | Calendar Quarter | Branch<br>All | V       | Today's Date<br>09/28/21 |
| Kalendar Quarterly Billing For 2020/4       Branch       Records       Download         2020/4       AIR FORCE       26       Save CSV         2020/4       ARMY       74       Save CSV         2020/4       COAST GUARD       Save CSV       Save CSV         2020/4       COAST GUARD       5       Save CSV         2020/4       COAST GUARD       Save CSV       Save CSV                                                                                                    |                                                                        | Submit                                                                   |                  |               |         |                          |
| 2020/4       AIR FORCE       26       Save CSV         2020/4       ARMY       74       Save CSV         2020/4       COAST GUARD       5       Save CSV         2020/4       MARINES       5       Save CSV                                                                                                    |                                                                        | Calendar Quarterly Billing For 2020/4<br>Year/Calendar Quarter           |                  | Branch 🛎      | Records | Download                 |
| 2020/4       ARMY       74       Save CSV         2020/4       COAST GUARD       5       Save CSV         2020/4       ARMY       MARINES       5       Save CSV                                                                                                    |                                                                        | 2020/4                                                                   |                  | AIR FORCE     | 26      | Save CSV                 |
| Source     Source     Save CSV       2020/4     2020/4     MARINES     5     Save CSV                                                                                                    |                                                                        | 2020/4                                                                   |                  | ARMY          | 74      | Save CSV                 |
| CONS     2020/4     MARINES     5                                                                                                    |                                                                        | 2020/4                                                                   |                  | COAST GUARD   | 5       | Save CSV                 |
| NASWA Interstate Connection Network                                                                                                    |                                                                        | 2020/4                                                                   |                  | MARINES       | 5       | Save CSV                 |
| 2020/4 NAVY 1 Save CSV                                                                                                    | NASWA Interstate Connection Network                                    | 2020/4                                                                   |                  | NAVY          | 1       | Save CSV                 |

### View Record from a previous year/qtr

| UI C-QB Search                                                                                                    | Military-State Data × +                                              |                  |            |            |            |            |      |      |   |        |       | :- <u>-</u> -:: | ۵            | ×    |
|----------------------------------------------------------------------------------------------------|----------------------------------------------------------------------|------------------|------------|------------|------------|------------|------|------|---|--------|-------|-----------------|--------------|------|
| $\leftarrow$ $\rightarrow$ C (                                                                                                    | බ 🗇 https://uat.ui-icon.org/r                                        | nsdes/?q=msdes/  | qb/srch/1  |            |            |            | P    | Q    | 6 | 0      | £'≡   | Ē               |              |      |
|                                                                                                    | Military-State Data E                                                | cchange Us       | er Accepta | ance Syste | em. (Debia | n "Stretch | - AW | /S") |   |        |       |                 |              |      |
| Main menu                                                                                                    | Home » MSDES » Calendar Quarterly Bi                                 | lling Documents  |            |            |            |            |      |      |   |        |       |                 |              |      |
| My account     Contact Us                                                                                                    | C-QB Search<br>Billing Year                                          | Calendar Quarter |            |            | Branch     |            |      |      |   |        |       |                 | Today's      | Date |
| Home     MSDES     Claims Documents                                                                                                    |                                                                      | ~                |            |            | All        | ·          |      |      |   |        |       |                 | 07/06/3      | 11   |
| Add State     Acknowledgement                                                                                                    | Submit                                                               |                  |            |            |            |            |      |      |   |        |       |                 |              |      |
| Search/View/Edit     Claims Batch     Upload/Download     Download Most     Recent Claims     Batch Files     Upload Claims     Batch Files     Calendar Quarterly     Billing Documents     C CQB Upload     State Billing Profile     Uger Manuals/Guides     Log out  UI-ICON Links     UI-ICON Web Portal     Change Password | Calendar Quarterly Billing For 2021/2<br>There were no results found |                  |            |            |            |            |      |      |   |        |       |                 |              |      |
|                                                                                                    |                                                                      |                  |            |            |            |            |      |      |   |        |       |                 |              |      |
| D Type here                                                                                                    | to search                                                            | O Ħ              | 📄 🤹        | × .        | <b>Q</b>   |            |      |      | 0 | l4°F ∕ | ^ 💷 < | 1:32<br>7/6/    | 2 PM<br>2021 | 13   |

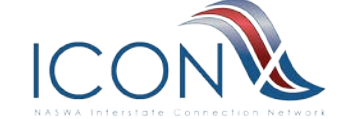

### **MSDES Customer Test Environment**

• States may upload a Quarterly Bill to MSDES Test before sending to the Military branches.

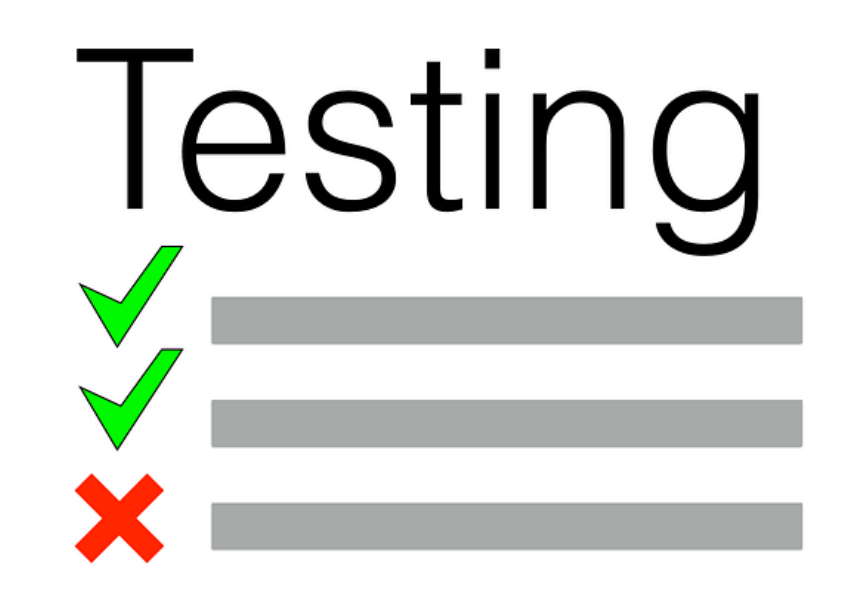

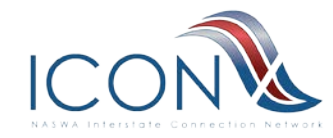

#### Questions

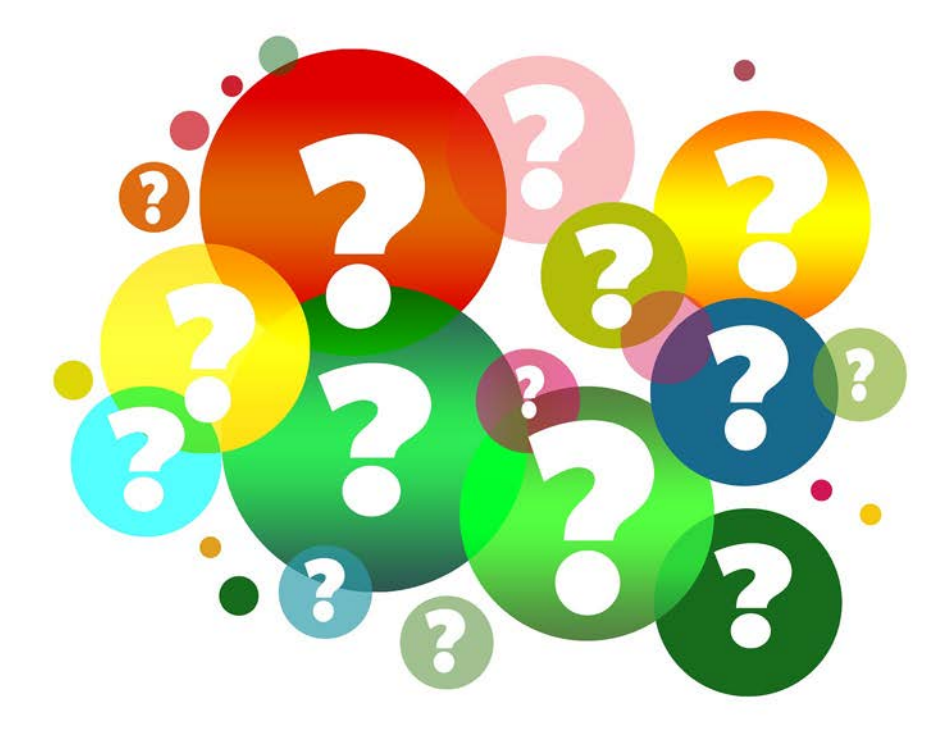

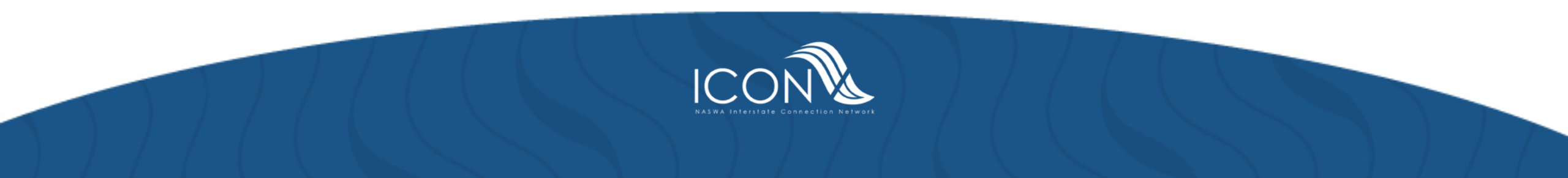

# **Contact Information:**

Paula Hobdy-Paula.Hobdy@Conduent.com

Cindy Morris-cmorris@naswa.org

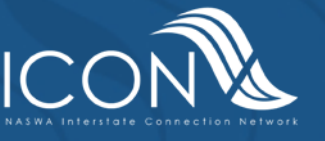